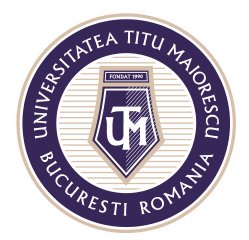

MINISTERUL EDUCAȚIEI NAȚIONALE **UNIVERSITATEA "TITU MAIORESCU" DIN BUCUREȘTI** Calea Văcărești nr. 187, sector 4, București, cod 040051 Tel.: 021 316 16 46, Fax: 021 311 22 97, e-mail: rectorat@utm.ro, www.utm.ro

## **MICROSOFT FORMS**

## Accessing the test

Microsoft Forms is a platform integrated in Microsoft Teams for conducting online tests like grid, text. The test can be accessed as follows:

1. Through the Assignments section

When the section is accessed, you will be able to view the classes the user belongs and where the assignments and homework have been assigned, then you can select the desired one.

| < >                     | Q. Search       | PN – 🗆 × |
|-------------------------|-----------------|----------|
| ₽<br>Activity<br>Chet   | Choose a class  |          |
| iii<br>Teens            | Search dasses Q |          |
| Assignments<br>Silendar | Next            |          |
| calls<br>Files          |                 |          |
|                         |                 |          |
| H<br>Apps               |                 |          |
| (?)<br>Helo             |                 | ()       |

You can view all the asignments and projects assigned to the respective class, and also you can view the deadlines and the score/ marks for the assignments:

| < >           | Q Search                                       | PN ×                          |
|---------------|------------------------------------------------|-------------------------------|
| <br>Activity  | D Drept-IF-demo 885                            |                               |
| E<br>Chat     | Assigned                                       |                               |
| iii<br>Tearns | Examen Drept Givil<br>Due today at 14:30       | 20 points<br><b>Due today</b> |
| Assignments   | Examen Drept Civil sem I<br>Due today at 15:00 | 20 points<br>Due today        |
| Calendar      | <b>14 sept test</b><br>Due today at 23:59      | 10 points<br>Due today        |
| <b>files</b>  | terna biologie<br>Due today at 23:59           | 100 points<br>Due today       |
|               | > Completed                                    |                               |
| ന             |                                                |                               |
| Apps          |                                                |                               |
| (?)<br>Help   |                                                | ()                            |

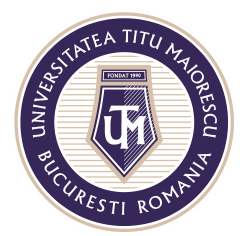

MINISTERUL EDUCAȚIEI NAȚIONALE **UNIVERSITATEA "TITU MAIORESCU" DIN BUCUREȘTI** Calea Văcărești nr. 187, sector 4, București, cod 040051 Tel.: 021 316 16 46, Fax: 021 311 22 97, e-mail: rectorat@utm.ro, www.utm.ro

By selecting the respective assignment, you will be redeirected to the window below, then you have to access the test:

| < >            |                      | Q. Search |                    | PN | - |   | × |
|----------------|----------------------|-----------|--------------------|----|---|---|---|
| L.<br>Activity | K Back               |           |                    |    |   | 5 |   |
| E<br>Chat      | Examen Drept Civil   |           | Points             |    |   |   |   |
| iii<br>Teams   | Due today at 14:30   |           | 20 points possible |    |   |   |   |
| assignments    | Instructions<br>None |           |                    |    |   |   |   |
| Calendar       | My work              | o)        | <b>)</b>           |    |   |   |   |
| Calls          |                      |           |                    |    |   |   |   |
| files          |                      |           |                    |    |   |   |   |
|                |                      |           |                    |    |   |   |   |
|                |                      |           |                    |    |   |   |   |
| H<br>Apps      |                      |           |                    |    |   |   |   |
| ?<br>Help      |                      |           |                    |    |   |   |   |

2. Through link.

You can access the test through the link sent by the professor, so the test will open in browser. If credentials are required to access the test, you must use the Office 365 account.

## Sending the test answer

The test that will open will be of this type:

| Exa          | amen Drept Civil (Drept-IF-demo)                                                           |
|--------------|--------------------------------------------------------------------------------------------|
| Hi Pren      | ume, when you submit this form, the owner will be able to see your name and email address. |
| 1. Qu<br>(10 | stion<br>Points)                                                                           |
|              | Option 1                                                                                   |
|              | Option 2                                                                                   |
|              | Option 3                                                                                   |
| 2. Qu<br>(10 | estion<br>Points)                                                                          |
|              | Option 1                                                                                   |
|              | Option 2                                                                                   |
|              | Option 3                                                                                   |

Acreditată prin Legea nr. 239/2002, cod fiscal RO 4337662, cont IBAN RO90BTRL04301202N01816XX, Banca Transilvania, Agenția Popești-Leordeni

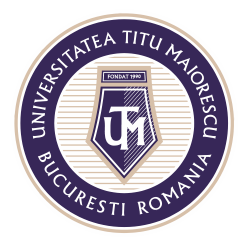

MINISTERUL EDUCAȚIEI NAȚIONALE **UNIVERSITATEA "TITU MAIORESCU" DIN BUCUREȘTI** Calea Văcărești nr. 187, sector 4, București, cod 040051 Tel.: 021 316 16 46, Fax: 021 311 22 97, e-mail: rectorat@utm.ro, www.utm.ro

After completing the test, check **Send me an email receipt of my responses**, then click on the **Submit** button to send the completed test:

| Hi Prenume, when you submit this form, the owner will be able to see your name and email address. |
|---------------------------------------------------------------------------------------------------|
| 1. Question<br>(10 Points)                                                                        |
| Option 1                                                                                          |
| Option 2                                                                                          |
| Option 3                                                                                          |
|                                                                                                   |
| 2. Question<br>(10 Points)                                                                        |
| Option 1                                                                                          |
| Option 2                                                                                          |
| Option 3                                                                                          |
|                                                                                                   |
| Send me an email receipt of my responses                                                          |
| Submit                                                                                            |
|                                                                                                   |

When the professor posts the answers tot the test, you can return to it in the Asignmenet section or through the received link to see the respective score and answers:

| Vour response was submitted. | Examen Drept Civil (Drept-IF-demo) |  |
|------------------------------|------------------------------------|--|
| Your response was submitted. | ✓ Thanks!                          |  |
|                              | Your response was submitted.       |  |

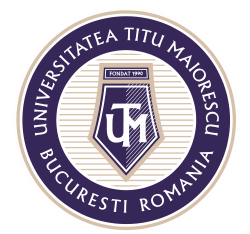

## MINISTERUL EDUCAȚIEI NAȚIONALE UNIVERSITATEA "TITU MAIORESCU" DIN BUCUREȘTI

Calea Văcărești nr. 187, sector 4, București, cod 040051 Tel.: 021 316 16 46, Fax: 021 311 22 97, e-mail: rectorat@utm.ro, www.utm.ro

| Examen Drept Civil (Drept-IF-demo                                    | )<br>        |
|----------------------------------------------------------------------|--------------|
|                                                                      | Points: 0/20 |
| 1. Question<br>(0/10 Points)<br>Option 1<br>© Option 2<br>Option 3 ✓ |              |
| 2. Question<br>(0/10 Points)                                         |              |
| Option 2 🗸                                                           |              |

Acreditată prin Legea nr. 239/2002, cod fiscal RO 4337662, cont IBAN RO90BTRL04301202N01816XX, Banca Transilvania, Agenția Popești-Leordeni